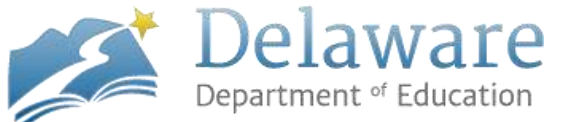

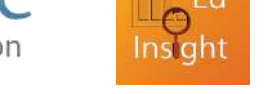

## Adding a user or roles through the DDOE Identity Management System (IMS)

The following instructions detail how to add a School Level or District Level Administrator access to the EdInsight Dashgboard and Reports Portal. Classroom teachers automatically get permission when you create an IMS account for them.

If you have questions, please contact Brenda Dorrell at Brenda.Dorrell@doe.k12.de.us

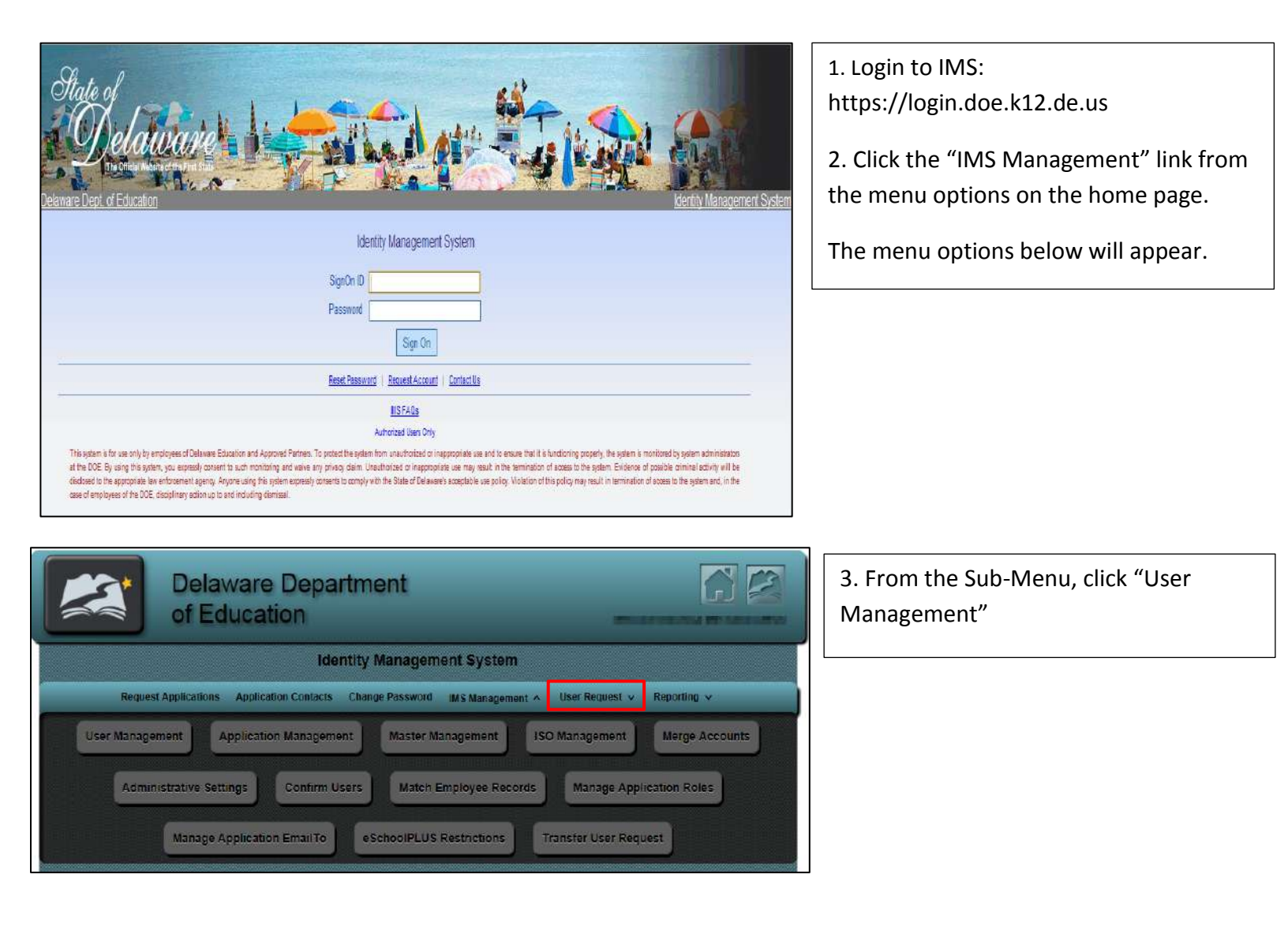

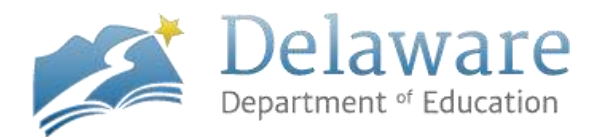

|                 |                           | Manago                         | Leore Appli | options   |                   |                       |
|-----------------|---------------------------|--------------------------------|-------------|-----------|-------------------|-----------------------|
|                 |                           | manage                         | Osers Appl  | cations   |                   |                       |
|                 |                           |                                |             |           |                   |                       |
|                 |                           |                                |             |           |                   |                       |
|                 |                           | UID shank.sub                  |             | Go (Sea   | arch)             |                       |
|                 |                           |                                |             |           |                   |                       |
| User: shar      | nk sub <u>Edit User</u> ) | District: DOE                  | Schoo       | ol: DOE S | Staff             | Add Application       |
|                 |                           | Application                    | Active      | AppID     | Added By          | Added On              |
|                 | Remove                    | Child and Adult Care Food Prg. | Yes         | 104       | shank.sub         | 8/7/2012 5:13:00 PM   |
| <u>Settings</u> | Remove                    | DCAS Accommodations            | Yes         | 79        | shank.sub         | 7/31/2012 8:56:00 PM  |
| Settings        | Remove                    | DE Insight Dashboard 1.2 Test  | Yes         | 124       | shank.sub         | 2/13/2012 12:23:00 PM |
|                 | Remove                    | DECMS                          | Yes         | 89        | shank.sub         | 8/7/2012 5:02:00 PM   |
|                 | Remove                    | DEEDS                          | Yes         | 70        | scott.kuykendall1 | 8/5/2011 11:59:00 AM  |
| Settings        | Remove                    | DELSIS 2.0                     | Yes         | 102       | shank.sub         | 9/6/2012 8:40:00 PM   |
| Settings        | Remove                    | DOE Choice                     | Yes         | 129       | shank.sub         | 8/7/2012 5:14:00 PM   |
|                 | Remove                    | DOE Glossary                   | Yes         | 83        | shank.sub         | 9/6/2012 8:42:00 PM   |
| Settings        | Remove                    | EdInsight Dashboard            | Yes         | 127       | shank.sub         | 6/1/2012 9:44:00 AM   |
| <u>Settings</u> | Remove                    | EdInsight Dashboard UAT        | Yes         | 125       | shank.sub         | 6/1/2012 10:43:00 AM  |
| Settings        | Remove                    | ELL 2.0                        | Yes         | 130       | shank.sub         | 8/6/2012 10:13:00 AM  |
| Settings        | Remove                    | eSchoolPLUS                    | Yes         | 110       | shank.sub         | 5/21/2012 4:18:00 PM  |
|                 | Remove                    | MetricsDB                      | Yes         | 111       | shank sub         | 1/31/2012 1:21:00 PM  |

4. If the EdInsight Dashboard application is not already assigned to the user, click"Add Application"

You will be taken to the Add Applications for User screen. This is where you can add EdInsight Dashboard to a user

| State of Delaware                  |                       |                   | A att          |              | 14:50        |
|------------------------------------|-----------------------|-------------------|----------------|--------------|--------------|
| ware Dept of Education             |                       |                   |                |              |              |
| 💐 Identity Management              | Home                  | My Account        | IMS Management | User Request | Reporting    |
| User: Shank sub (IMS Admin) (VFS2) |                       |                   |                |              | Contact DDOE |
|                                    | Applications          | for User (shank s | ub)            |              |              |
| Application                        | -Select an Applicatio | m-                |                |              |              |
| Active                             | Yes                   |                   |                |              |              |
| Description                        | Please Select an App  | alication to Add  |                |              |              |
|                                    |                       | late Cancel       |                |              |              |

5. Select EdInsight Dashboard from the Application dropdown and click "Update"

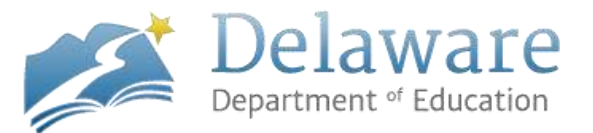

| State<br>Q<br>ware Dep | of<br>Delaturarie<br>to of Education                                         |                                                                   |                                                   |           |
|------------------------|------------------------------------------------------------------------------|-------------------------------------------------------------------|---------------------------------------------------|-----------|
| 🥂 ldent                | ity Management                                                               | Home My Account                                                   | IMS Management User Request                       | Reporting |
| User: sha              | <b>ink sub</b> (IMS Admin) (WS2)                                             |                                                                   | Con                                               | tact DDOE |
|                        |                                                                              | Manage User Roles                                                 |                                                   |           |
|                        | User: shank sub ( Edit User)                                                 | District: Caesar Rodney                                           | School: Brown Elem                                |           |
|                        | To add a New Role, Click the Add N<br>on the left. User must have at least o | ow Role button, Choose a District from t<br>ne district assigned. | the District dropdown and Click the Insert button |           |
|                        |                                                                              |                                                                   |                                                   |           |

You will be taken to the "Manage User Roles" screen for EdInsight Dashboard

6. Click "Add New Roles" to assign a role to the user

| State of<br>Dela<br>Delayar Devi of Strica W | twarte the                                                                 |                             |                 |                      |                    |                 |            |
|----------------------------------------------|----------------------------------------------------------------------------|-----------------------------|-----------------|----------------------|--------------------|-----------------|------------|
| k Identity Manager                           | nent                                                                       | Home                        | My Account      | IMS Manage           | ement User         | Request         | Reporting  |
| User: shank sub (IMS A                       | 3min) (WS2)                                                                |                             |                 |                      |                    | Co              | ntact VDOE |
| h.                                           |                                                                            | Manage                      | User Roles      |                      | /                  |                 |            |
| User: shan                                   | k sub ( <u>Edit User</u> )                                                 | District: Caes              | ar Rodney       | Sch                  | ool: Brown Elem    |                 | /          |
| To add a h<br>on the left.                   | lew Role, Click the Add New Role b<br>User must have at least one district | outton, Choose<br>assigned. | a District from | n the District dropd | lown and Click the | e Insert button |            |
| Application                                  | Edinsight Dashboard                                                        |                             |                 |                      |                    |                 |            |
| Insert/Can                                   | cel District                                                               |                             | Sch             | ool                  | Role               |                 | )          |
| Insert Canc                                  | el Academy of Dover Charter School                                         |                             | ▼ Sc            | hool All             | ▼ Adr              | ministrator 💌   |            |
| Add New                                      | Role                                                                       |                             |                 |                      |                    |                 |            |
| * [                                          |                                                                            |                             |                 |                      |                    | •               |            |

7. Select the District, School and Role from the dropdown boxes

8. Click "Insert"

To add a new Role click on "Add New Role"

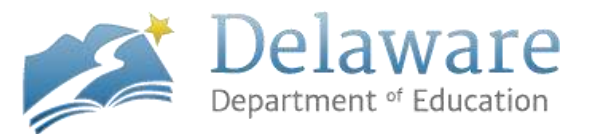

| State of<br>Delaware<br>the Stream White of the State<br>ware Dept. of Education |                                                    |                                                | in and                                       | St.          | 14.25        |
|----------------------------------------------------------------------------------|----------------------------------------------------|------------------------------------------------|----------------------------------------------|--------------|--------------|
| 2 Identity Management                                                            | Home                                               | My Account                                     | IMS Management                               | User Request | Reporting    |
| User: shank sub (IMS Admin) (WS2)                                                | Undate                                             | lser (shank sub)                               |                                              |              | Contact DDOE |
| Other Action                                                                     | unt: Applications Role<br>User's ISO: Jeffery Fler | s   <u>Reset Password</u><br>ning Phone: (302) | <mark>Dolote</mark>   Email Usor<br>735-4140 |              |              |
|                                                                                  | UID shank sub                                      |                                                |                                              |              |              |
|                                                                                  | EMall ssubramania                                  | in@doe.k12.de.us                               |                                              |              |              |
| 1                                                                                | irst Name shank                                    |                                                | 1                                            |              |              |
|                                                                                  |                                                    |                                                |                                              |              |              |

The page will navigate to the Update User page

9. Click "Applications" next to "Other Actions"

| User: shank sul | b (IMS Admin) (WS2        | )                              |             |                |                   | Contact DDO           |
|-----------------|---------------------------|--------------------------------|-------------|----------------|-------------------|-----------------------|
|                 |                           | Manage                         | Users Appli | cations        |                   |                       |
|                 |                           |                                |             |                |                   |                       |
|                 |                           |                                |             |                |                   |                       |
|                 |                           | UID shank.sub                  |             | Go <u>(Sea</u> | arch)             |                       |
|                 |                           |                                |             |                |                   |                       |
| User: shar      | ık sub <u>Edit User</u> ) | District: DOE                  | Schoo       | ol: DOE S      | Staff             | Add Application       |
|                 |                           | Application                    | Active      | AppID          | Added By          | Added On              |
|                 | Remove                    | Child and Adult Care Food Prg. | Yes         | 104            | shank.sub         | 8/7/2012 5:13:00 PM   |
| Settings        | Remove                    | DCAS Accommodations            | <u>Yes</u>  | 79             | shank.sub         | 7/31/2012 8:56:00 PM  |
| Settings        | Remove                    | DE Insight Dashboard 1.2 Test  | <u>Yes</u>  | 124            | shank.sub         | 2/13/2012 12:23:00 PM |
|                 | Remove                    | DECMS                          | <u>Yes</u>  | 89             | shank.sub         | 8/7/2012 5:02:00 PM   |
|                 | Remove                    | DEEDS                          | Yes         | 70             | scott.kuykendall1 | 8/5/2011 11:59:00 AM  |
| Settings        | Remove                    | DELSIS 2.0                     | Yes         | 102            | shank.sub         | 9/6/2012 8:40:00 PM   |
| Settings        | Remove                    | DOE Choice                     | Yes         | 129            | shank.sub         | 8/7/2012 5:14:00 PM   |
|                 |                           |                                | N           |                |                   |                       |

The page will navigate to the Manage Users Application screen

**NOTE:** This screen will list all of the applications that the user has access to. Make sure that the user has access to EdInsight Dashboard.

10. Click "Settings" to assign roles to the user

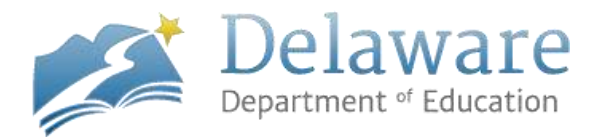

| re Dent of Education                                                         | -2-1/-                                                                               |                       |                              |                       | N. AN        |
|------------------------------------------------------------------------------|--------------------------------------------------------------------------------------|-----------------------|------------------------------|-----------------------|--------------|
| Identity Management                                                          | Home                                                                                 | My Account            | I <mark>MS</mark> Management | User Request          | Reporting    |
| ser: shank sub (IMS Admin) (WS2)                                             |                                                                                      |                       |                              |                       | Contact DDOE |
|                                                                              | Manag                                                                                | e User Roles          |                              |                       |              |
| User: shank sub ( EditUser)                                                  | D                                                                                    | istrict: DOE          | School: DOE St               | aff                   |              |
| To add a New Role, Click the Ad<br>on the left, User must have at lea<br>App | Id New Role button, Choo<br>ist one district assigned.<br>lication Edinsight Dashboa | se a District from th | e Bistrict dropdown and      | Click the Insert butt | on           |
| Inse                                                                         | ent/Cancel District                                                                  | School I              | Role Delete                  |                       |              |
|                                                                              | Brandowine Schoo                                                                     | District School All   | Administrator <u>Delete</u>  |                       |              |
|                                                                              |                                                                                      |                       |                              |                       |              |

The page will navigate to the "Manage User Roles" screen

11. Click "Add New Role" to add a new Role

**NOTE:** The only roles you can assign for the EdInsight Dashboard are the following; teachers (automatically granted access) and administrators (assign to school-level users, guidance counselors, building administrators and curriculum specialists)

12. Click "Delete" to delete an existing role

Have questions? Email Brenda Dorrell at Brenda.Dorrell@doe.k12.de.us